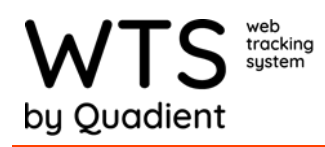

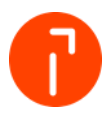

## Badge/MSR Setup

## **Recipient Badge Format**

This document goes over how to setup the badge ID format for the magnetic stripe reader. The badge id format will directly work with the BadgeID for the recipient, as a way to select the recipient when either retrieving packages or signing with the magnetic stripe reader signature pad using an id.

1. Go to Admin

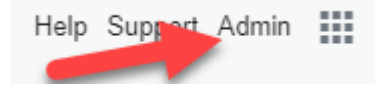

- 2. Go to "Recipient Badge Format" under Advanced
- 3. Swipe the magnetic stripe of the id in the Example Badge box. If you cannot swipe it, get the example badge information that will need to be

| WTS Badge Forr                     | nat                                      |                                |                       |                     |
|------------------------------------|------------------------------------------|--------------------------------|-----------------------|---------------------|
| If your WTS badges contain r       | nore than just an ID, you need to config | are WTS to understand how your | badges are formatted. |                     |
| Badge Type<br>Enable Retrieve Page |                                          |                                |                       |                     |
| Badge Type                         |                                          |                                |                       |                     |
| ID Length<br>12                    | Example Badge<br>;564012400075041?       |                                |                       |                     |
| Fixed Length                       | ;56401240007                             | \$041?                         |                       |                     |
| Starts With                        |                                          |                                |                       |                     |
|                                    |                                          |                                |                       | Add Parse Condition |
| Save Settings                      |                                          |                                |                       |                     |

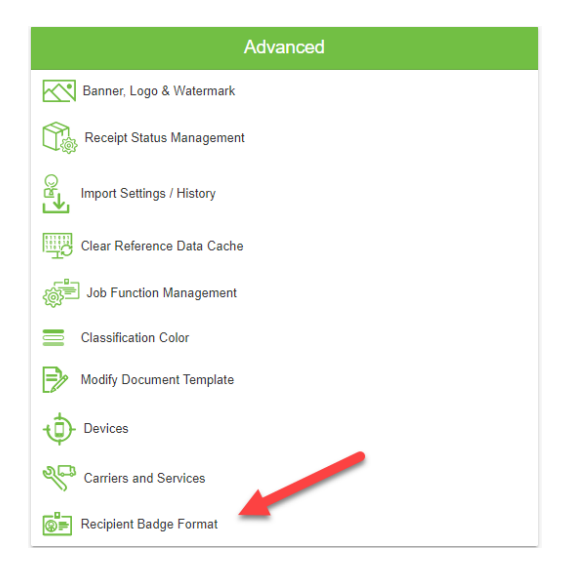

4. Setup the "Badge Type:" If there is a fixed length of characters for the format select the "Fixed Length" box and enter the number of characters. If all badges start with the same thing, select the "Starts With" box and enter the characters that are similar. Neither of these fields are mandatory.

| WTS Badge Format                                                                                                    |                                 |                     |  |
|----------------------------------------------------------------------------------------------------|---------------------------------|---------------------|--|
| If your WTS badges contain more than just an ID, you need to configure WTS to understand how your badges are formatted. |                                 |                     |  |
| Badge Type<br>Enable Retrieve Page                                                                                      |                                 |                     |  |
| Badge Type                                                                                                    |                                 |                     |  |
| ID Length II<br>12                                                                                                    | xxmple Boy<br>56497 #400075041? |                     |  |
| Fixed Length                                                                                                    | ;564012400075041?               |                     |  |
| Starts With                                                                                                    |                                 |                     |  |
|                                                                                                    |                                 | Add Parse Condition |  |
| Save Settings                                                                                                    |                                 |                     |  |

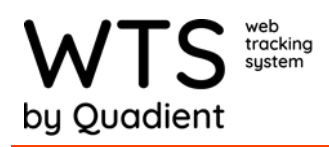

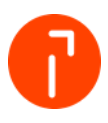

5. Add Parsing Data if needed. Parsing data available is to be able to either skip to a pattern and/or skip characters.

| WTS Badge Format                     |                                                    |                                           |        |    |        |      |
|--------------------------------------|----------------------------------------------------|-------------------------------------------|--------|----|--------|------|
| If your WTS badges contain more than | n just an ID, you need to configure WT             | S to understand how your badges are forma | atted. |    |        |      |
| Badge Type                           |                                                    |                                           |        |    |        |      |
| Badge Type                           |                                                    |                                           |        |    |        |      |
| 12 Fixed Length                      | Example Badge<br>:564012400075041?<br>;56401240007 | Add Parse Condition                       | _      | _  | _      | 1    |
| Starts With                          |                                                    | O Skip to Pattern                         |        |    |        |      |
|                                      |                                                    |                                           |        | ок | Cancel | on i |
| Save Settings                        |                                                    |                                           |        | _  |        |      |

6. Also if there is a standard ID length that can be added.

|         | WTS Badge Format                                                                                                    |                                 |               |                     |
|---------|----------------------------------------------------------------------------------------------------|---------------------------------|---------------|---------------------|
|         | If your WTS badges contain more than just an ID, you need to configure WTS to understand how your badges are formatted. |                                 |               |                     |
|         | Badge Type<br>Enable Retrieve Page                                                                                      |                                 |               |                     |
|         | Badge Type                                                                                                    | Evanula Bartaa                  |               |                     |
|         | 12                                                                                                    | ;564012400075041?               |               |                     |
|         | Fixed Length                                                                                                    | ;56401240007 <mark>5041?</mark> |               |                     |
|         | Starts With                                                                                                    |                                 |               |                     |
|         |                                                                                                    |                                 |               | Add Parse Condition |
|         | Save Settings                                                                                                    |                                 |               |                     |
|         |                                                                                                    |                                 |               |                     |
| 7 Selec | t "Save Form                                                                                                    | at" to save                     |               |                     |
|         |                                                                                                    |                                 |               |                     |
|         |                                                                                                    |                                 |               |                     |
|         |                                                                                                    |                                 |               |                     |
|         |                                                                                                    |                                 | Save Settings |                     |
|         |                                                                                                    |                                 |               |                     |
|         |                                                                                                    |                                 |               |                     |
|         |                                                                                                    |                                 |               |                     |
|         |                                                                                                    |                                 |               |                     |

8. Update Client database to make sure the database has been updated.

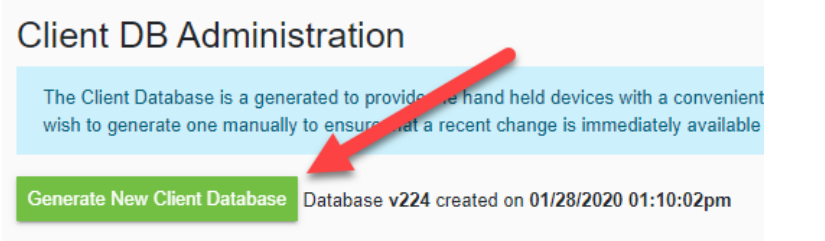

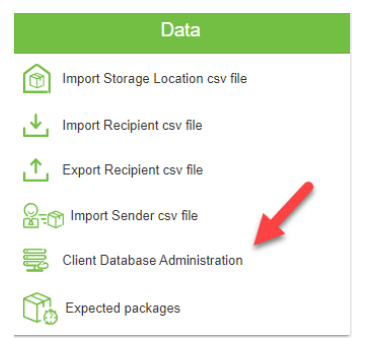

9. Test by signing for a package with the MSR signature pad or by looking up the recipient or signing by swiping with the MSR connected to a handheld.